### マイライブラリー予約機能を利用した事前 予約(取り置き)と郵送貸出の申込手順

## ①資料検索

| 盛岡大学図書館                                                                                      | × 🔯                              | ログイン                                                                                                    | ×   +                                                                                                    |         |    |                                                                                                    |                 |                      | -                  | 0         | ×  |
|----------------------------------------------------------------------------------------------|----------------------------------|----------------------------------------------------------------------------------------------------|----------------------------------------------------------------------------------------------------|---------|----|----------------------------------------------------------------------------------------------------|-----------------|----------------------|--------------------|-----------|----|
| $\rightarrow$ C G $\Box$                                                                     | https://library.                 | morioka-u.ac.jp/opac/search                                                                                | h?q=ホットケーキ                                                                                                    |         |    |                                                                                                    |                 | ៃ វ                  | ⊨ @                |           |    |
| 絞り込み<br>資料種別<br>回書<br>調証<br>雑記巻号<br>視聴覚<br>電子ブック                                             | 全解跳<br>8 ☑<br>0<br>0<br>0        | 水ットケー   著者名:川県   出版:小学館   15R1:976   成:15R1:976   水況:記録:   以況:記録:   紀伊國屋書店                                 | <u>ーキ</u> で「脳力」が上がる<br>局後大著<br>度 2015/6<br>94093884099<br>493.9  Ka97 一般<br>予<br>ウェブストアで詳細を見る                         |         | N# | ホットケーキ   おはなしのろうそく   着名:東京子ども回着線編纂   出版:東京子ども回着館2009/9   ISBN: 9784885590587   所館:児童書 908 17646 19 一般   状況:配保護   記伊薗屋書店ウェブストアで詳細を見る                                                                                                    |                 |                      |                    |           |    |
| 電子ジャーナル                                                                                      | 0                                | 🗧 予約                                                                                                    | ▶ 登録                                                                                                    |         |    | 予約 費量録                                                                                                    |                 |                      |                    |           |    |
|                                                                                              | 王施进                              |                                                                                                    |                                                                                                    |         |    |                                                                                                    |                 |                      |                    |           |    |
| <sup>守和婦夫</sup><br>なかえ,よしを<br>上野,紀子<br>中江,嘉男(1940-)<br>川島,隆太(1959-)<br>木村,裕一<br><u>もっと見る</u> | 2 V<br>1 V<br>1 V<br>1 V<br>1 V  | ロボンシート ねずみくんの   着者名: な力 出版: ポプラ   回書 「SBN: 978   所蔵: 絵本(<br>秋況): 貸出中 1000000000000000000000000000000000000 | んと <b>ホットケーキ</b><br>絵本<br>かえよしを作/上野紀子絵<br>方社 2000/9<br>4591065587 / 4591065588<br>E913][N31 一般<br>中(返却予走: 2022/02/22) |         |    | しろくまちゃんのほっとけー。<br>こくまちゃんえほん<br>著者名:わかやまけん[審]<br>出版:こくさませ1972<br>ISBN: 4772100318<br>所能:総本では313[W28一般,書庫 59]<br>状況:に配料                                                                                                    | ≛<br>13  ₩28 一般 |                      |                    |           |    |
| 件名・キーワード                                                                                     | <u>全解除</u>                       | 加护國/差留/直                                                                                                   | シェンストアで計測で発る                                                                                                    |         |    | 北伊國連省周ジェンストアで詳細で発る                                                                                                    |                 |                      |                    |           |    |
| 健脳法<br>小児科学<br>小児衛生                                                                          | 1 🖸<br>1 🖸                       | 予約                                                                                                    | ■ 登録                                                                                                    |         |    | <b>予約</b>                                                                                                    |                 |                      |                    |           |    |
| 123<br>3128本                                                                                 | 1 🖂                              |                                                                                                    |                                                                                                    |         |    |                                                                                                    |                 |                      |                    |           |    |
| 出版年<br>2018-2022<br>> 2013-2017<br>> 2008-2012<br>2003-2007                                  | ▲<br>全解除<br>0<br>1 ☑<br>1 ☑<br>0 | ホットケー   著者名: 木村   出版: 教育画   所蔵: 書単前   秋況: 配架演                                                              | <u>ー</u> キ(はみんなだいすき<br><sup>  </sup> 村谷一作(岩切美子画<br>画劇 1998/1<br>紙芝居 一般<br>斉                                           |         |    | しろく<br>えばなし文庫<br>著者名:奈街三郎ン(茂田井)<br>誠飯: 銀貨社、農業社(保売)<br>ISBN: 4434017566<br>所蔵:書庫 E913  N47-魚<br>状況: 配疑落                                                                                                    | りたい<br>タンを      | 資 <sup>決</sup><br>押・ | 料0.<br>す           | )予        | ·約 |
| > 1998-2002                                                                                  | 5 🖂                              |                                                                                                    |                                                                                                    |         |    | 紀伊國屋書店ウェブストアで詳細を見る                                                                                                    |                 |                      |                    |           |    |
| 1997 以前                                                                                      | 1 🖸                              |                                                                                                    |                                                                                                    |         |    | The second second |                 |                      |                    |           |    |
| <b>出版者</b><br>絞り込む<br>こぐま社                                                                   | 全部政<br>1 2                       | Fig                                                                                                    | 2 登録                                                                                                    |         |    | 予約                                                                                                    |                 |                      |                    |           |    |
|                                                                                              | 1.1/1                            | 0 -                                                                                                    |                                                                                                    | ~ _     |    |                                                                                                    | - (+110+        |                      | 45. <del>4</del> 7 | 9:35      | -  |
| り ここに人力して検索                                                                                  |                                  |                                                                                                    | 💻 💟 😂 🍯                                                                                                    | <u></u> |    | (3) -2                                                                                                    | ℃くもり時々晴れ        | ~臣                   | an <b>en</b> 2     | 022/01/26 | 6  |

# ②マイライブラリーヘログイン

| <b>教職員の方</b><br>ログイン名:利用者ID<br>パスワード:図書館発行<br>(数字4桁 |                             | ログイン<br>1/ブイン名<br>ネワード<br>ログイン<br>ハルゴ |           | <b>学生の方</b><br>ブイン名:学籍番号<br>スワ – ド:office365と同じ<br><sub> 報システムセンター発行)</sub> |
|-----------------------------------------------------|-----------------------------|---------------------------------------|-----------|-----------------------------------------------------------------------------|
|                                                     | 操作が終了した?<br>ログアウトする(a<br>す。 | 注意事項                                  | 〃」をクリックしま | -                                                                           |

### ③予約入力画面に必要事項を入力し、「確認に進む」

|     |                                           |    | ● 東前子約 (図書館画取) の倶名             |
|-----|-------------------------------------------|----|--------------------------------|
| 入力  | る在記                                       | 完了 | ●争削予約(凶音協文奴)の物は<br>本館予宁ロと時間を入力 |
| 資料  | しろくまちゃんのほっとけーき,<br>わかやまけん[著]. こぐま社, 1972. |    | 木皓」た口と <u>时间</u> を八月           |
|     |                                           |    | ●郵送貸出(学生)の場合                   |
| 利用者 | 盛岡大学図書館 (1613122)                         |    | "郵送貸出希望"と明記                    |
| 通信欄 | 2月14日貸出希望                                 | <  | 送付先情報を入力<br>①郵便番号<br>②住町       |
|     |                                           |    |                                |

### ④予約確認画面で内容を確認し、「この内容で予約」

| 予約:確 | 言刃<br>p心             |                            |         |
|------|----------------------|----------------------------|---------|
| 入力   | 確認                   |                            | 完了      |
| 資料   | しろくまちゃんの<br>わかやまけん[著 | Dほっとけーき,<br>]. こぐま社, 1972. |         |
|      |                      |                            |         |
| 利用者  | 盛岡大学図書館(             | (1613122)                  |         |
| 通信欄  | 2月14日貸出希望            | <u>9</u>                   |         |
|      | 中止                   | 修正                         | この内容で予約 |
|      |                      |                            |         |

### ⑤申し込み完了

|      | 予約の依頼を完了しました。<br><sup>予約を受け付けました。</sup><br>内容は以下のとおりです。 |
|------|---------------------------------------------------------|
| 入力   | ·····································                   |
| 予約番号 | 10000604                                                |
| 予約日  | 2022/01/26                                              |
|      |                                                         |
| 資料   | しろくまちゃんのほっとけーき,<br>わかやまけん[著]. こぐま社, 1972.               |
|      |                                                         |
| 利用者  | 盛岡大学図書館 (1613122)                                       |
| 通信欄  | 2月14日貸出希望                                               |
|      | 閉じる                                                     |